# upland Ultriva

## Ultriva 8.0 and Above Supplier Reschedule an Order Reference Guide

### Table of Contents

#### (Click to follow link)

| Reschedule an Order     | 2 |
|-------------------------|---|
| Reschedule Cards Filter | 6 |

#### **Reschedule an Order**

Quick Tip – All orders that have been released to a supplier can be rescheduled. Once an order is rescheduled either by the "Plant" or "Supplier" the order it may need approval based on the configuration settings. A "Supplier Reschedule" would be approved by the Plant and a "Plant Reschedule" would be approved by the Supplier. It is best to communicate with the Plant if you are rescheduling an order.

To navigate to "Reschedule Request", click on "Actions"

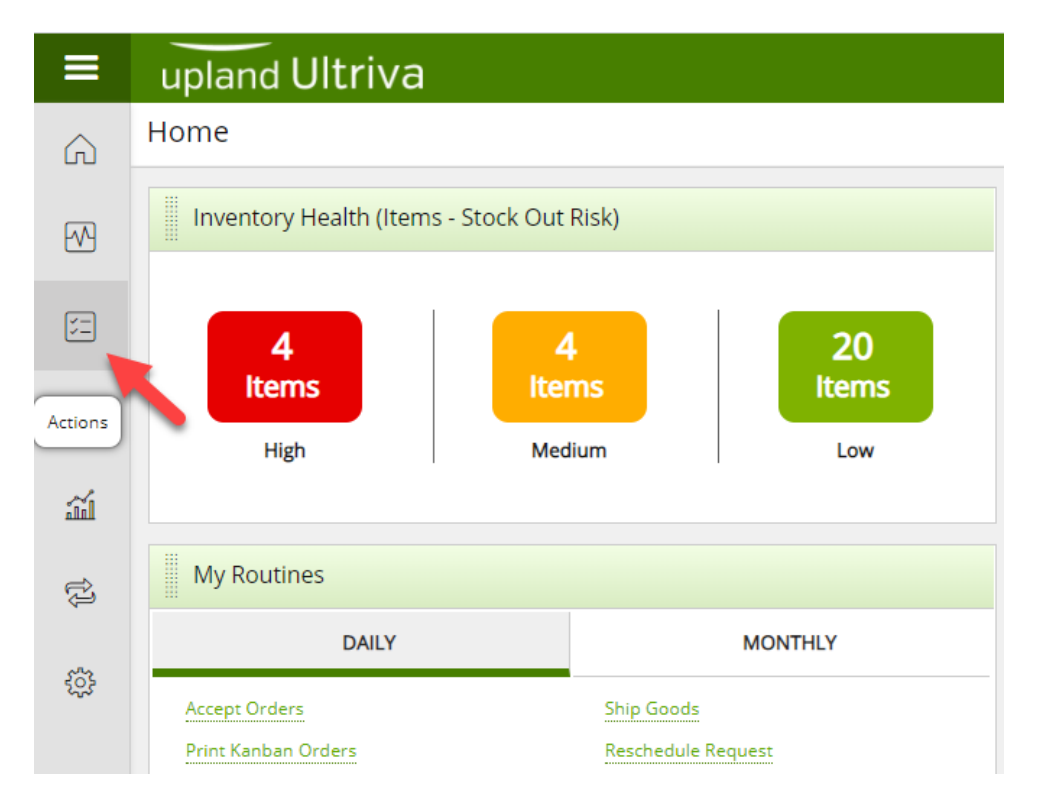

Click on "Reschedule Request"

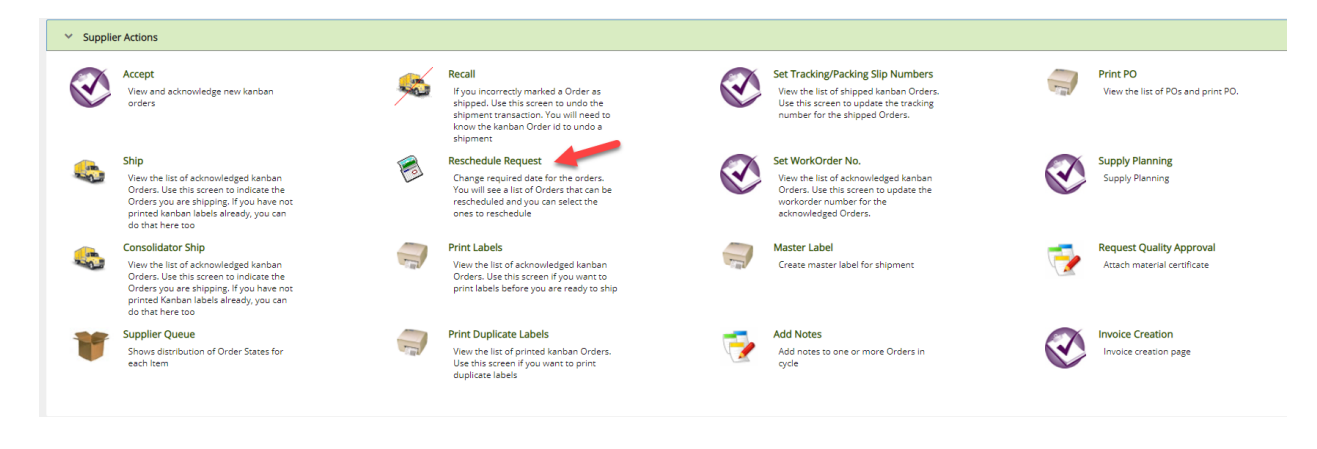

If you ship to multiple plants and the plant selected is not correct, **click** the "**x**" next to the plant name, then **press the space bar** to get a listing of available plants and **select the correct one** from the list. **Click** on the "**Go**" button.

| Re     | eschedule Request Items List 🔻                                                                                                    |                       |                                                   | T Filters 👻 | Views •     | 🔒 Print    | C Export | ? ≈         |
|--------|----------------------------------------------------------------------------------------------------|-----------------------|---------------------------------------------------|-------------|-------------|------------|----------|-------------|
| Plar   | nt Cards S<br>lant One X All V                                                                                                    | how Category          | RYG<br>All                                        |             |             |            |          |             |
| Filt   | ter By                                                                                                    | Tx Go >               |                                                   |             |             |            |          |             |
| Find S | upplier Item No. 🦓 🖏                                                                                                    |                       |                                                   |             |             |            |          | Show Cards  |
| Sorte  | d by: Supplier Item No                                                                                                    |                       |                                                   |             |             |            |          | 1 to 6 of 6 |
| RYG    | Supplier Item No 1                                                                                                    | Description           | Plant Item No T                                   | Total Cards | Total Qty 1 | Plant 1    |          |             |
|        | 15-61636/021-0166-00                                                                                                    | dog leash             | ULT-021-0166-00                                   | 6           | 30          | Plant One  |          |             |
|        | 458962                                                                                                    | Test                  | 458962                                            | 9           | 45          | Plant One  |          |             |
|        | LJM-555                                                                                                    | Lori Test Item 555    | LJM-555                                           | 1           | 25          | Plant One  |          |             |
|        | LJM-TestItem222                                                                                                    | Lori Test Item 222    | LJM-Testitem222                                   | 1           | 25          | Plant One  |          |             |
|        | LJM-TestItem333                                                                                                    | Lori Test Item 333    | LJM-Testitem333                                   | 2           | 50          | Plant One  |          |             |
|        | LJM-Testitem-444LJM                                                                                                    | Lori Test Item 444    | LJM-Testitem444                                   | 10          | 250         | Plant One  |          |             |
| -      | Philipper and Philipper and Ph | CONTRACTOR CONTRACTOR | gen source en en en en en en en en en en en en en | 10          | 250         | riunt Offe |          |             |

If the part number is shown, **click** on the **part number** to **advance** to the "**Reschedule Cards**" list, or **click** on a **line** item and the **line will highlight**. If you **highlighted** the **line**, **click** on the "Show Cards" button.

| Re          | schedule Request Items List 👅         |                                    |                 | ▼ Filters ▼   |           | 🔒 Print 🛛 🗹 Export | *           |
|-------------|---------------------------------------|------------------------------------|-----------------|---------------|-----------|--------------------|-------------|
| Plan<br>Pla | t Cards S<br>Int One X All V          | how Category<br>Items List V All V | RYG             |               |           |                    |             |
| Filte       | er By 💌 Select Operator 💌 Enter Value | Tx Go >                            |                 |               |           |                    | ٠.          |
| Find Su     | pplier Item No. 🚯 🖄                   |                                    |                 |               |           | (#S                | Show Cards  |
| Sorted      | by: Supplier Item No                  |                                    |                 |               |           |                    | 1 to 6 of 6 |
| RYG 1       | Supplier Item No †                    | Description 1                      | Plant Item No T | Total Cards 1 | Total Qty | Plant 1            |             |
|             | 15-61636/021-0166-00                  | dog leash                          | ULT-021-0166-00 | 6             | 30        | Plant One          |             |
|             | 458962                                | Test                               | 458962          | 9             | 45        | Plant One          |             |

Q

Quick Tip – If the selections are not what was intended to be rescheduled, the "Filter" can be changed by clicking on the "Change Filter" button. The "Filter" allows the user to select specific criteria for the action they are performing. Once you advance to the "Show Cards" list, you will see the "Change Filter" button.

If further filtering is required, click on the link below for detail instructions on setting a filter.

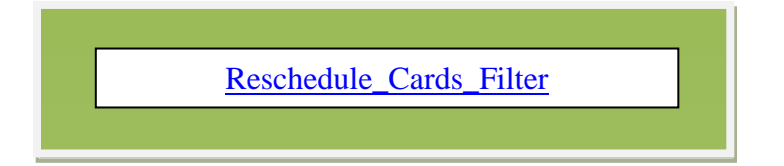

Click in the selection box at the column heading to select all cards, or select the cards individually. A checkmark will appear.

| Resched       | lule Request Ca              | ards List 🔻         |                  |              |                |              |             |              |                    |                       | 🖶 Print 🕑 Ex    | port 🕜          |
|---------------|------------------------------|---------------------|------------------|--------------|----------------|--------------|-------------|--------------|--------------------|-----------------------|-----------------|-----------------|
| I Card ID     | M 44                         |                     |                  |              |                |              |             |              | Resc               | hedule 🛛 Attach Notes | + Back To Items | ≓ Change Filter |
| v Required St | nip date: 09/25/2020         | Reschedule R        | eason:           | ~            | e <sup>n</sup> |              |             |              |                    |                       |                 |                 |
| rted by: Sup  | plier Item No. Regd Ship     | Card ID             |                  |              |                |              |             |              |                    |                       |                 | 1 to 9 of 9     |
|               | Card ID 1                    | Supplier Item No. 1 | Plant Item No 1  | Release Date | Regd Ship 1    | Regd Receive | Card<br>Qty | New Card Qty | New Regd Ship Date | Reschedule Reason     | Unit Price      | New Unit Price  |
|               | KCDJS7VCNAY7                 | 458962              | 458962           | 03/21/2019   | 03/22/2019     | 03/22/2019   | 5           | 5            |                    | · · ·                 | 2.0000          | 2.0000          |
|               |                              |                     |                  |              |                |              |             |              |                    |                       |                 |                 |
|               | KCDJS7WCNA72                 | 458962              | 458962           | 03/21/2019   | 03/22/2019     | 03/22/2019   | 5           | 5            |                    | *                     | 2.0000          | 2.0006          |
| 2             | KCDJS7WCNA72<br>KCDJS7SCNAZR | 458962<br>458962    | 458962<br>458962 | 03/21/2019   | 03/22/2019     | 03/22/2019   | 5           | 5            |                    | · · ·                 | 2.0000          | 2.0000          |

To change the date for an individual card, "**Required Ship Date**" click in the "**New Required Ship Date**" field and a **calendar** will **appear**. **Click** on the "**New Date**"

| Sorted | by: Suppl | lier Item No., Reqd Ship, C | ard ID              |                 |                |             |              |        |              |     |        |          |          |          |          |           |       |   |              | 1 to 9 of 9   |   |
|--------|-----------|-----------------------------|---------------------|-----------------|----------------|-------------|--------------|--------|--------------|-----|--------|----------|----------|----------|----------|-----------|-------|---|--------------|---------------|---|
|        |           | Card ID 1                   | Supplier Item No. 1 | Plant Item No 1 | Release Date 1 | Reqd Ship 1 | Reqd Receive | Card T | New Card Qty | New | Reqd ! | Ship C   | late     |          | Res      | chedule R | eason |   | Unit Price 1 | New Unit Pric | e |
|        | <b>Z</b>  | KCDJS7VCNAY7                | 458962              | 458962          | 03/21/2019     | 03/22/2019  | 03/22/2019   | 5      | 5            |     |        |          | ]        | 1        |          |           |       | ~ | 2.0000       | 2.000         | 0 |
|        | 2         | KCDJS7WCNA72                | 458962              | 458962          | 03/21/2019     | 03/22/2019  | 03/22/2019   | 5      | 5            | 4   |        | Septe    | mber 2   | 2020     |          | ۶.        |       | ~ | 2.0000       | 2.000         | 0 |
|        | <b>~</b>  | KCDJS7SCNAZR                | 458962              | 458962          | 03/21/2019     | 03/29/2019  | 03/29/2019   | 5      | 5            | Sun | Mon    | Tue<br>1 | Wed<br>2 | Thu<br>3 | Fri<br>4 | Sat<br>5  |       | ~ | 2.0000       | 2.000         | 0 |
|        | <b>~</b>  | KCDJS7UCNA3D                | 458962              | 458962          | 03/21/2019     | 03/29/2019  | 03/29/2019   | 5      | 5            | 6   | 7      | 8        | 9        | 10       | 11       | 12        |       | ~ | 2.0000       | 2.000         | 0 |
|        | <b>~</b>  | KCDKF5UCNAYR                | 458962              | 458962          | 06/03/2019     | 06/07/2019  | 06/07/2019   | 5      | 5            | 20  | 21     | 22       | 23       | 24       | 18<br>25 | 26        |       | ~ | 2.0000       | 2.000         | 0 |
|        | <b>~</b>  | KCDKF5VCNA3T                | 458962              | 458962          | 06/03/2019     | 06/07/2019  | 06/07/2019   | 5      | 5            | 27  | 28     | 29       | 30       |          |          |           |       | ~ | 2.0000       | 2.000         | 0 |
|        | <b>~</b>  | KCDKF5WCNAUW                | 458962              | 458962          | 06/03/2019     | 06/07/2019  | 06/07/2019   | 5      | 5            |     |        | -        |          |          |          |           |       | ~ | 2.0000       | 2.000         | 0 |
|        |           | KCDKF5XCNASC                | 458962              | 458962          | 06/03/2019     | 06/07/2019  | 06/07/2019   | 5      | 5            |     |        | -        | Today    | ·        |          |           |       | ~ | 2.0000       | 2.000         | 0 |

Tool Tip – The "Apply to All" icons are located on all Action screens where repeated data is entered. Data such as New Required Ship Date, is where this tool comes in real handy. Enter the data into a field and click on the "Apply to All" icon for that field. The data will then populate for all of the selected cards below.

Click on the "Apply to All" icon and the new date will be applied to all orders selected.

If available, you can select the **Reschedule Reason** and "Apply to All".

Notes may be attached at this time by clicking on the "Attach Notes" button.

| ∕iews ▼ | 🖨 Print 🛛 🖓 Ex  | port 🕜          |
|---------|-----------------|-----------------|
| Notes   | 🗲 Back To Items | ≓ Change Filter |
|         |                 | 1 to 9 of 9     |
| on      | Unit Price 1    | New Unit Price  |
| v       | 2.0000          | 2.0000          |
| v       | 2.0000          | 2.0000          |
| ~       | 2.0000          | 2.0000          |
| ~       | 2.0000          | 2.0000          |
|         | Notes           | Notes           |

#### Click on the "Reschedule" button.

| Resc         | hedu     | le Request Car            | ds List 🔻           |                 |              |             |              |               |              |                    |                     | 🔒 Print 🛛 🖸 E   | xport 🕜         |
|--------------|----------|---------------------------|---------------------|-----------------|--------------|-------------|--------------|---------------|--------------|--------------------|---------------------|-----------------|-----------------|
| Find Card ID | )        | A4 44                     |                     |                 |              |             |              |               |              | Resche             | dule 🛛 Attach Notes | ← Back To Items | ≓ Change Filter |
| New Requi    | red Ship | date: 09/25/2020          | Reschedule Rea      | son:            | ~            | gi          |              |               |              |                    |                     |                 |                 |
| Sorted by:   | Suppli   | er Item No., Reqd Ship, C | ard ID              |                 |              |             |              |               |              |                    |                     |                 | 1 to 9 of 9     |
|              |          | Card ID †                 | Supplier Item No. † | Plant Item No 1 | Release Date | Reqd Ship 1 | Reqd Receive | Card 1<br>Qty | New Card Qty | New Reqd Ship Date | Reschedule Reason   | Unit Price 1    | New Unit Price  |
|              | <        | KCDJS7VCNAY7              | 458962              | 458962          | 03/21/2019   | 03/22/2019  | 03/22/2019   | 5             | 5            | 09/25/2020         | ~                   | 2.0000          | 2.0000          |
|              |          | KCDJS7WCNA72              | 458962              | 458962          | 03/21/2019   | 03/22/2019  | 03/22/2019   | 5             | 5            | 09/25/2020         | ~                   | 2.0000          | 2.0000          |
|              |          | KCDJS7SCNAZR              | 458962              | 458962          | 03/21/2019   | 03/29/2019  | 03/29/2019   | 5             | 5            | 09/25/2020         | ~                   | 2.0000          | 2.0000          |
|              |          | KCDJS7UCNA3D              | 458962              | 458962          | 03/21/2019   | 03/29/2019  | 03/29/2019   | 5             | 5            | 09/25/2020         | ~                   | 2.0000          | 2.0000          |
|              |          |                           |                     |                 |              |             |              |               |              |                    |                     |                 |                 |

#### The "Cards Successfully Rescheduled"

| Resch     | nedule Request Cards Results |                   |                                                                                                  | 0 |
|-----------|------------------------------|-------------------|--------------------------------------------------------------------------------------------------|---|
| Following | Cards were successful        |                   |                                                                                                  |   |
|           | Card ID                      | Supplier Item No. | Description                                                                                      |   |
|           | KCDJS7VCNAY7                 | 458962            | Please call the Buyer <i>Mai Shafel</i><br>and request that he/she approve the requested changes |   |
|           | KCDJS7WCNA72                 | 458962            | Please call the Buyer <i>Mai Shafei</i><br>and request that he/she approve the requested changes |   |
|           | KCDJS7SCNAZR                 | 458962            | Please call the Buyer <i>Mai Shafei</i><br>and request that he/she approve the requested changes |   |

Important – Contact the Customer Buyer/Material Analyst and request that he/she approves the requested changes. The "Reschedule" must be approved in order to "Ship" the cards.

#### **Reschedule Cards Filter**

## Quick Tip – Further filtering can be performed if you are looking for specific data on the items. All "Filtering" in Ultriva is optional. When all changes have been made to the "Filter", click on the "Go" button for the changes to take effect.

If you ship to multiple plants and the plant selected is not correct, **click** the "**x**" next to the plant name, then **press the space bar** to get a listing of available plants and **select the correct one** from the list.

| R      | eschedule Request Items List 👅         |                                    |                 | ▼ Filters マ |             | 🖨 Print 🛛 🖸 Exp | ort 🕜 😤      |
|--------|----------------------------------------|------------------------------------|-----------------|-------------|-------------|-----------------|--------------|
| Pla    | nt Cards SI<br>Plant One X All V       | how Category<br>Items List V All V | RYG<br>All      |             |             |                 |              |
| Fi     | ter By 👻 Select Operator 👻 Enter Value | Tx Go >                            |                 |             |             |                 |              |
| Find 5 | Supplier Item No. 🦓 🖏                  |                                    |                 |             |             |                 | E Show Cards |
| Sort   | ad by: Supplier Item No                |                                    |                 |             |             |                 | 1 to 6 of 6  |
| RYG    | Supplier Item No †                     | Description                        | Plant Item No T | Total Cards | Total Qty 1 | Plant 1         |              |
|        | 15-61636/021-0166-00                   | dog leash                          | ULT-021-0166-00 | 6           | 30          | Plant One       |              |
|        | 458962                                 | Test                               | 458962          | 9           | 45          | Plant One       |              |
|        | LJM-555                                | Lori Test Item 555                 | LJM-555         | 1           | 25          | Plant One       |              |
|        | LJM-TestItem222                        | Lori Test Item 222                 | LJM-Testitem222 | 1           | 25          | Plant One       |              |
|        | LJM-TestItem333                        | Lori Test Item 333                 | LJM-Testitem333 | 2           | 50          | Plant One       |              |
|        | UM-Testitem-444UM                      | Lori Test Item 444                 | LJM-Testitem444 | 10          | 250         | Plant One       |              |

Select the information for the remaining filters, then click "Go."

|    | Reschedule Req    | uest Items List 🔻 |              |          |                 |   |
|----|-------------------|-------------------|--------------|----------|-----------------|---|
|    | Plant             | Cards SI          | how          | Category | RYG             |   |
|    | Plant One X       |                   | Items List 🗸 | All      | All             |   |
|    | Filter By         | Select Operator   | Tx Go 🕨      | ×        |                 |   |
|    | PO #              |                   |              |          |                 |   |
|    | PO Line #         |                   |              |          |                 |   |
| Fi | Release #         | 約 斡               |              |          |                 |   |
|    | Release Line #    |                   |              |          |                 |   |
|    | Work Order No.    |                   |              |          |                 |   |
| S  | Supplier Item No. |                   |              |          |                 |   |
|    | Description       |                   |              |          |                 |   |
| R  | Reqd Ship         |                   | Description  |          | Plant Item No 1 |   |
|    | PO #   PO Line #  |                   |              |          |                 |   |
| R  | PO # PO Line #    |                   |              |          |                 | _ |

Important – If for some reason the output does not match what you are looking for, recheck the input in the filter and make the necessary changes. Remember to click on the "Go" button for the changes to take effect.

| Plant                                                    | Car                                           | ds                                                                                                    | Show                                |        | Category                                                                               | RYG   |                              |                                                                                                    |                                                                                                    |                     |
|----------------------------------------------------------|-----------------------------------------------|----------------------------------------------------------------------------------------------------|-------------------------------------|--------|----------------------------------------------------------------------------------------|-------|------------------------------|----------------------------------------------------------------------------------------------------|----------------------------------------------------------------------------------------------------|---------------------|
| Plant One X                                              | All                                           |                                                                                                    | ✓ Items List                        | ~      | All                                                                                    | ✓ All |                              | •                                                                                                    |                                                                                                    |                     |
| Filter By                                                | Select Operator                               | ▼ Enter Value                                                                                                    |                                     | K Go ► |                                                                                        |       |                              |                                                                                                    |                                                                                                    |                     |
| d Supplier Item No.                                      | M M                                           |                                                                                                    |                                     |        |                                                                                        |       |                              |                                                                                                    |                                                                                                    |                     |
| rted by: Supplier Iten                                   | No                                            |                                                                                                    |                                     |        |                                                                                        |       |                              |                                                                                                    |                                                                                                    |                     |
|                                                          |                                               |                                                                                                    |                                     |        |                                                                                        |       |                              |                                                                                                    |                                                                                                    |                     |
|                                                          |                                               |                                                                                                    |                                     |        |                                                                                        |       |                              |                                                                                                    |                                                                                                    |                     |
|                                                          |                                               |                                                                                                    |                                     |        |                                                                                        |       |                              |                                                                                                    |                                                                                                    |                     |
| hedule Request                                           | ltems List 🔻                                  |                                                                                                    |                                     |        |                                                                                        |       | ▼ Filters マ                  | ● Views マ                                                                                                    | 🔒 Print 🖸                                                                                                    | Z Export            |
| hedule Request                                           | Items List T                                  | Show                                                                                                    | Category                            |        | RYG                                                                                    | -     | Ţ Filters ◄                  |                                                                                                    | 🔒 Print 🖸                                                                                                    | S Export            |
| hedule Request                                           | Cards                                         | Show<br>Items List                                                                                                    | Category                            | •      | RYG                                                                                    | •     | T Filters 👻                  | ● Views マ                                                                                                    | 🖶 Print 📿                                                                                                    | Z Export            |
| chedule Request                                          | Cards<br>Cards<br>I All                       | Show<br>Items List                                                                                                    | Category<br>All<br>Go ►             | •      | RYG<br>All                                                                             | •     | Ţ Filters ▼                  |                                                                                                    | 🖶 Print 🖸                                                                                                    | ₫ Export (          |
| chedule Request                                          | Cards<br>Cards<br>All<br>Operator             | Show<br>Items List                                                                                                    | Category<br>All<br>Go ►             | •      | RYG<br>Al                                                                              | •     | ₹ Filters マ                  | ♥ Views ▼                                                                                                    | 🖨 Print 🖸                                                                                                    | Z Export            |
| thedule Request                                          | Cards<br>All Cards                            | Show<br>Items List                                                                                                    | Category<br>Category<br>All<br>Go • | •      | RYG<br>At                                                                              | •     | ₹ Filters ★                  | ● Views + I                                                                                                    | 🖶 Print 🖸                                                                                                    | 로 Shu               |
| mettum v<br>select<br>supplier Item No<br>spiper Item No | Cards                                         | Show<br>Items List                                                                                                    | Category<br>▼    Ail<br>Go →        | • 1    | RYG<br>All<br>Plant Item No                                                            |       | Total Cards                  | ● Views マ 1                                                                                                    | Print Plant                                                                                                    | 문 Export (<br>문문 Sh |
| hedule Request                                           | Cards                                         | Show<br>Items List<br>Tr Description 1<br>dog leasth                                                                                                    | Category<br>▼    Ail<br>Go →        | • 1    | RYGAII                                                                                 | •     | T Filters -<br>Total Cards 1 | Views v                                                                                                    | Print<br>Plant<br>Plant One                                                                                                    | े Export            |
| hedule Request                                           | Cards<br>Cards<br>All<br>Operator Enter Value | Show<br>Items List Items List Item Solution Description dog leash Lon Text Item 555                                                                                                    | Category<br>V Ari                   | •      | RYG<br>All<br>Plant Item No T<br>ULT-021-0166-00<br>ULT-0255                           | •     | Total Cards 1<br>6           | Views  Views  V | Print Plant T<br>Plant T<br>Plant One                                                                                                    | Export (            |
| hedule Request                                           | Cards<br>Cards<br>All Coperator               | Show<br>Terms List<br>Terms List<br>Terms List<br>Terms Terms Term | Category<br>V All<br>So V           | •      | RYG<br>All<br>Plant Item No 1<br>ULT-0216-00<br>UM-5555<br>UM-5555                     | •     | Total Cards                  | Views •       Total Qty [       30       25                                                                                                    | Print Plant Plant Plant Plant One Plant One Pl | े Export (<br>सि Sh |
| chedule Request                                          | ttems List T<br>Cards                         | Show<br>terns List terns List terns List terns List terns List terns terns           | Category<br>▼ Al<br>Go →            | •      | RYG<br>All<br>Plant Item No 1<br>ULT-021-0166-00<br>ULM-TestItem222<br>UJM-TestItem233 | •     | T Filters -                  | Views      Views      Total Qty [         30         25         25         55                                                                                                    | Print C<br>Plant 1<br>Plant One<br>Plant One<br>Plant One<br>Plant One                                                                                                    | े Export (<br>सि Sh |

Or enter the part number in the "Find Supplier Item No Box" then click the binoculars icon.

Click on a link below to **navigate back** to the Reschedule an Order screen.

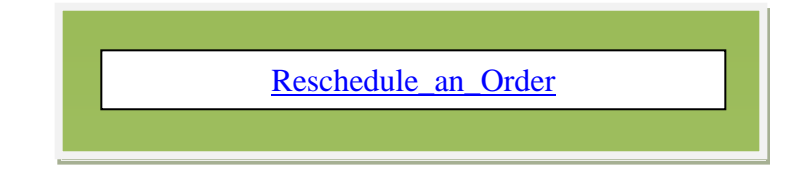